Государственный учет отчетов осуществляется через информационную систему <u>www.is.ncste.kz</u>

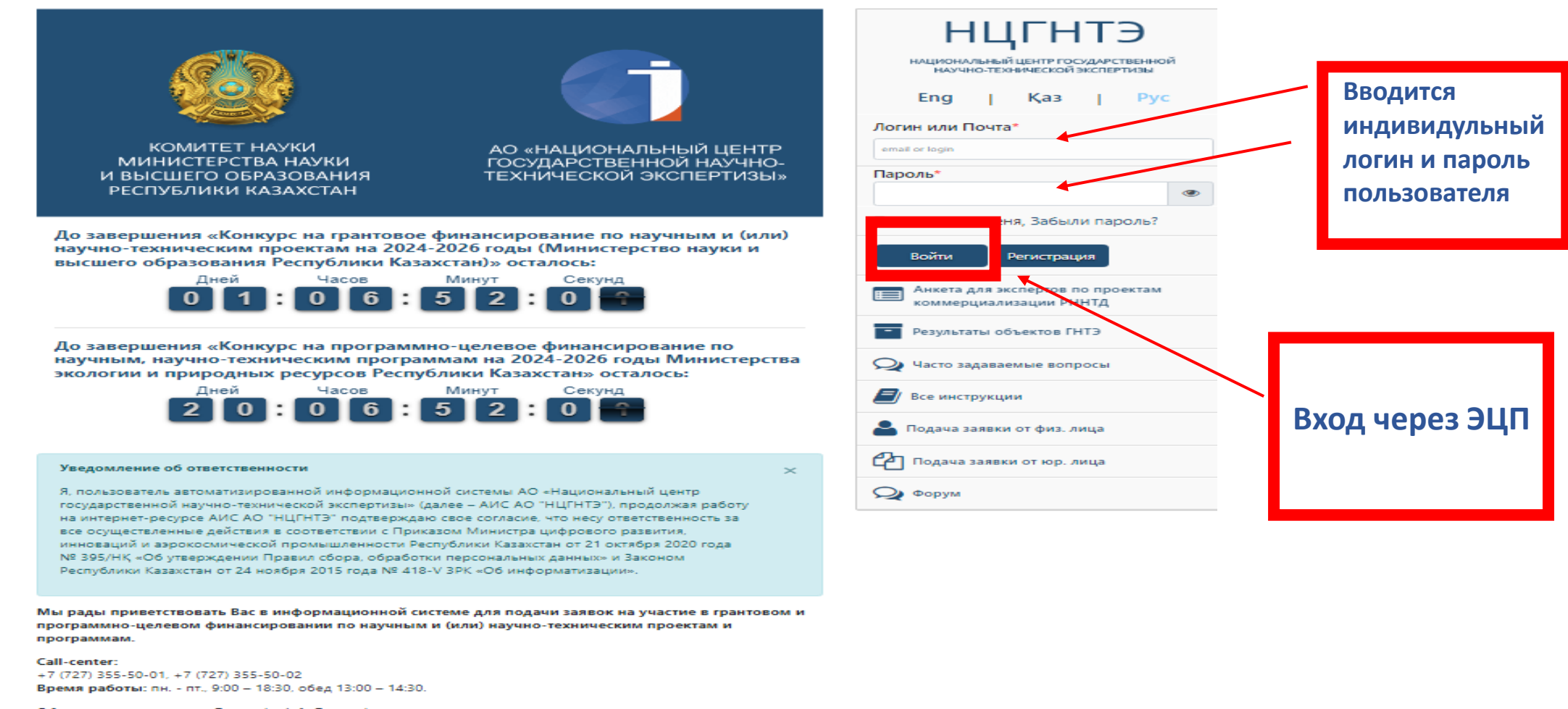

Обратная связь: support@ncste.kz, info@ncste.kz. Время работы: круглосуточно.

ГЛАВНАЯ СТРАНИЦА

ИНФОРМАЦИОННОЙ

СИСТЕМЫ

Если Вы написали вне рабочего времени или в выходные дни, ответ на вопрос Вы получите на следующий рабочий день до 11-00.

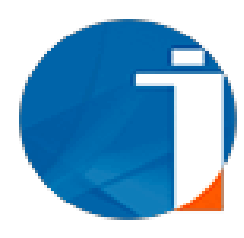

Для подачи отчета необходимо перейти на страницу «Мои отчеты». Далее введите ранее полученный номер государственной регистрации, после выберите тип подаваемого отчета и нажмите на кнопку «Добавить отчет»

| IS.NCSTE.KZ                                                   | ≡                                                                                                    | 📢 🧿 Объявления 🌲 Уведомления 🚱 RU 🎍 surname_12793 firstname_12793 patronymic_12793 🗸                                                                                                    |
|---------------------------------------------------------------|----------------------------------------------------------------------------------------------------|----------------------------------------------------------------------------------------------------|
| Главная                                                       | Форма поиска и регистрации отчета введите номер госрегистрации: 0125РКИ0116                                                                            | ∽ Добавить отчет                                                                                                    |
| Конкурсы 🗸                                                    | Фильтр                                                                                                    | Отчеты проектов договорного характера 2025 заключительные                                                                                                    |
| Ассистент                                                     | Номер         Наименование объекта           Введите наименование на русском, казахском или                                                            | Отчеты проектов инициативного характера 2025 промежуточные Отчеты проектов инициативного характера 2025 заключительные                                                                                                    |
| Член исслед./проектной группы                                 | 🗆 Только дочерные                                                                                                    | Отчеты НЕДР 2025 промежуточные<br>Отчеты НЕДР 2025 заключительные<br>Отчеты ГЗ 2024 заключительные                                                                                                    |
| Мои заявки                                                    |                                                                                                    | Отчеты ГЗ 2024 промежуточные Отчёты ГФ РННТД 2024 заключительные                                                                                                    |
| Регистрация научно-<br>технической программы (НТП)            | <ul> <li>ПИСОК ОТЧЕТОВ</li> <li>Пользовательская инструкция по подаче отчета по Грантовог у</li> </ul>                                                 | Отчёты І Ф РННІД 2024 промежуточные<br>Отчеты НЕДР 2024 заключительные<br>Отчеты НЕДР 2024 промежуточные                                                                                                    |
| Регистрация научно-<br>технической программы (НТП)<br>без ИРН | <ul> <li>Пользовательская инструкция по подаче отчета по Програмино<br/>Пользовательская инструкция по подаче сводного отчета по Програмино</li> </ul> | Отчеты проектов инициативного характера 2024 заключительные         Отчеты проектов инициативного характера 2024 промежуточные           Отчеты проектов договорного характера 2024 заключительные         Отчеты проектов договорного характера 2024 заключительные |
| Регистрация научного проекта                                  | # Инвентарный № ИРН Наименование Программа Заказчик Заявитель Научный руковод те<br>Общее количество 0 записей                                         | Отчеты проектов договорного характера 2024 промежуточные<br>Отчёты ГФ РННТД 2023 промежуточные<br>Отчеты НЕДР 2023 заключительные                                                                                                    |
| Регистрация научного проекта                                  |                                                                                                    | Отчеты НЕДР 2023 промежуточные                                                                                                    |
| Мои отчеты 🗸 🗸                                                |                                                                                                    |                                                                                                    |
| Список отчетов                                                |                                                                                                    |                                                                                                    |
| праткие сведения<br>Список квартальных отчетов                |                                                                                                    | Пообщайтесь с нами                                                                                                    |

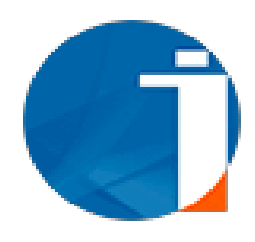

### Заполните все необходимые поля (Информационной карты)

\*- отмечены объязательные поля для заполненеия

| Номер госрегистрации:                                                                                                    |                                                               |                                 | 0125                                                                                 | РКИ0116                     |                                             |                      |            |        |
|----------------------------------------------------------------------------------------------------|---------------------------------------------------------------|---------------------------------|--------------------------------------------------------------------------------------|-----------------------------|---------------------------------------------|----------------------|------------|--------|
| Дата утверждения *                                                                                                    | Исходящий № дата *                                            |                                 |                                                                                      | Инвента                     | арный N₂                                    |                      |            |        |
| <b>m</b>                                                                                                    | <b>m</b>                                                      |                                 |                                                                                      | <b>m</b>                    |                                             |                      |            |        |
| Гип отчета *                                                                                                    |                                                               | Усло                            | вия распространения *                                                                |                             |                                             |                      |            |        |
|                                                                                                    | ~                                                             |                                 |                                                                                      |                             |                                             |                      |            | ~      |
| аличие внедрения                                                                                                    |                                                               | Коли                            | чество внедрений                                                                     |                             |                                             |                      |            |        |
|                                                                                                    | ~                                                             |                                 | 0                                                                                    |                             |                                             |                      |            |        |
| Тубликаций<br>Отечественные публикации *<br>0<br>Тубликаций Web of Science                                                                    |                                                               | Зару                            | бежные публикации *<br>0<br>икаций Scopus                                            |                             |                                             |                      |            |        |
| Тубликаций<br>Отечественные публикации *<br>0<br>Тубликаций Web of Science<br>0                                                               |                                                               | Зару                            | бежные публикации *<br>0<br>икаций Scopus<br>0                                       |                             |                                             |                      |            |        |
| Тубликаций<br>Отечественные публикации *<br>0<br>Тубликаций Web of Science<br>0<br>Соличество книг *                                          |                                                               | Заруч                           | бежные публикации * 0 икаций Scopus 0 ее кол-во страниц * 0                          |                             |                                             |                      |            |        |
| Тубликаций<br>Отечественные публикации *                                                                                                    |                                                               | Зарун                           | бежные публикации * 0 икаций Scopus 0 ее кол-во страниц * 0                          |                             |                                             |                      |            |        |
| Тубликаций<br>Отечественные публикации *                                                                                                    |                                                               | Зару                            | бежные публикации * 0 икаций Scopus 0 ее кол-во страниц * 0 нтов * 0                 |                             |                                             |                      |            |        |
| Тубликаций<br>Отечественные публикации *<br>О<br>Тубликаций Web of Science<br>О<br>Соличество книг *<br>О<br>О<br>Триложений *<br>О<br>О      | Иппостраний *                                                 | Зару()<br>Публ<br>Обще<br>Патен | бежные публикации * 0 0 икаций Scopus 0 0 ее кол-во страниц * 0 нтов * 0             | Tafonu                      | •                                           |                      |            |        |
| Тубликаций<br>Отечественные публикации *<br>О<br>О<br>О<br>Соличество книг *<br>О<br>О<br>О<br>О<br>О<br>О<br>О<br>О<br>О<br>О<br>О<br>О<br>О | Иллюстраций *                                                 | Заруі                           | бежные публикации * 0 икаций Scopus 0 ее кол-во страниц * 0 нтов * 0                 | Таблиц*                     | *                                           |                      |            |        |
| Тубликаций<br>Отечественные публикации *<br>О<br>О<br>О<br>О<br>О<br>О<br>О<br>О<br>О<br>О<br>О<br>О<br>О                                     | Иллюстраций *                                                 | Заруі<br>Публ<br>Обще<br>Патен  | бежные публикации * 0 икаций Scopus 0 икаций Scopus 0 икаций сория 0 нтов * 0        | Таблиц *                    | <ul> <li>0</li> <li>алания прого</li> </ul> | DAMMEL B DAMKAX KOT  |            |        |
| Тубликаций<br>Отечественные публикации *                                                                                                    | Илпюстраций *<br>В 0<br>Шифр программы<br>Инициативный проект | Заруі                           | бежные публикации * 0 икаций Scopus 0 икаций Scopus 0 ее кол-во страниц * 0 нтов * 0 | Таблиц<br>Шифр за<br>работа | *<br>0<br>адания прогр                      | раммы, в рамках кото | орой выпол | няется |

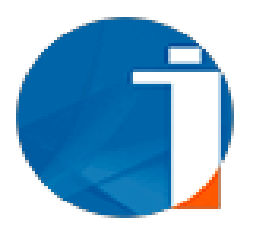

### Заполните все необходимые поля «Информационной карты»

|                                                                                                    |                            | продукция, предлагаемая к р                                                   | реализации *                     | готовность разработки к реализации |
|----------------------------------------------------------------------------------------------------|----------------------------|-------------------------------------------------------------------------------|----------------------------------|------------------------------------|
|                                                                                                    | ~                          | Технологическая док<br>Методическая докум<br>Программная докуме<br>Технология | кументация<br>ентация<br>ентация |                                    |
| Заказчик *                                                                                         |                            |                                                                               |                                  |                                    |
| -                                                                                                  | ли нет головной про        | граммы, укажите Нет) *                                                        |                                  |                                    |
|                                                                                                    |                            |                                                                               |                                  |                                    |
| Заявитель (Организация исполнитель)*                                                               |                            |                                                                               |                                  |                                    |
|                                                                                                    |                            |                                                                               |                                  |                                    |
| уководитель организации                                                                            |                            |                                                                               |                                  |                                    |
| ÞNO*                                                                                               |                            | Ученая степень                                                                |                                  | Ученое звание                      |
| Садыков Азамат Мухамедьярович                                                                      |                            | -                                                                             |                                  | -                                  |
|                                                                                                    |                            |                                                                               |                                  |                                    |
| аучный руководитель                                                                                |                            |                                                                               |                                  | Отчество                           |
| łаучный руководитель<br>⊅амилия*                                                                   |                            | Имя*                                                                          |                                  | oricorbo                           |
| Научный руководитель<br>Рамилия*<br>surname_12793                                                  |                            | Имя*<br>firstname_12793                                                       |                                  | patronymic_12793                   |
| научный руководитель<br>Dамилия*<br>surname_12793<br>од начала реализации                          | Год завершен               | Имя*<br>firstname_12793<br>ия реализации                                      | Вид исследования *               | patronymic_12793                   |
| Научный руководитель<br>Рамилия*<br>surname_12793<br>од начала реализации<br>Год начала реализации | Год завершен               | Имя*<br>firstname_12793<br>ия реализации<br>ения реализации                   | Вид исследования *<br>Прикладное | patronymic_12793                   |
| Научный руководитель<br>рамилия*<br>surname_12793<br>од начала реализации<br>Год начала реализации | Год завершен<br>Год заверш | Имя*<br>firstname_12793<br>ия реализации<br>ения реализации                   | Вид исследования *<br>Прикладное | patronymic_12793                   |

### Межгосударственный рубрикатор научно-технической информации

| Раздел"              | Подраздел *          | Подраздел"           | Код 💽    |
|----------------------|----------------------|----------------------|----------|
| 62 - БИОТЕХНОЛОГИЯ 🗸 | 00 - БИОТЕХНОЛОГИЯ 🗸 | 00 - БИОТЕХНОЛОГИЯ 🗸 | 62.00.00 |

Необходимо прикрепить файлы

F

| Исполнители проекта                                                                |                                  |               |                   |
|------------------------------------------------------------------------------------|----------------------------------|---------------|-------------------|
| Инженеров с производства                                                           | Магистрантов                     | Докторантов   | Зарубежных ученых |
| 0                                                                                  | 0                                | 0             | 0                 |
| Прикрепляемые файлы                                                                |                                  |               |                   |
| Отчет на казахском языке<br>Доступные расширения файлов: doc,docx,p                | odf,zip,rar                      | Выберите файл | Файл не выбран    |
| Максимальный размер файлов 160000 Кило                                             | обайт                            |               |                   |
| Отчет на русском языке<br>Доступные расширения файлов: doc,docx,p                  | odf,zip,rar                      | Выберите файл | Файл не выбран    |
| Максимальный размер файлов 160000 Кило                                             | обайт                            |               |                   |
| Отчет на английском языке<br>Доступные расширения файлов: doc,docx,p               | odf,zip,rar                      | Выберите файл | Файл не выбран    |
| Максимальный размер файлов 160000 Кило                                             | обайт                            |               |                   |
| Календарный план<br>Доступные расширения файлов: doc,docx,p                        | odf,png,gif,jpeg,jpg,bmp,zip,rar | Выберите файл | Файл не выбран    |
| Максимальный размер файлов 51200 Килоб                                             | Байт                             |               |                   |
| Оттиски<br>Доступные расширения файлов: doc,docx,p                                 | odf,png,gif,jpeg,jpg,bmp,zip,rar | Выберите файл | Файл не выбран    |
| Максимальный размер файлов 51200 Килоб                                             | байт                             |               |                   |
| Копия актов внедрения<br>Доступные расширения файлов: doc,docx,p                   | odf,png,gif,jpeg,jpg,bmp,zip,rar | Выберите файл | Файл не выбран    |
| Максимальный размер файлов 51200 Килоб                                             | байт                             |               |                   |
| Копия охранных документов<br>Доступные расширения файлов: doc,docx,р               | odf,png,gif,jpeg,jpg,bmp,zip,rar | Выберите файл | Файл не выбран    |
| Максимальный размер файлов 51200 Килоб                                             | байт                             |               |                   |
| Сопроводительное письмо *                                                          | lineg ing                        | Выберите файл | Файл не выбран    |
| доступные расширения файлов: pdf,phg,gli<br>Максимальный размер файлов 5120 Килоба | มหายงาม<br>มหายงาน               |               |                   |
|                                                                                    |                                  |               |                   |

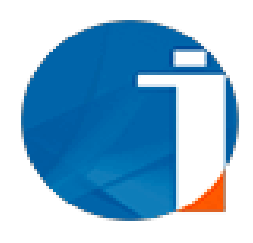

### Заполните поля «Информационной карты» и нажмите на кнопку «Сохранить»

Перечень ключевых слов должен включать от 5 до 15 слов. Ключевые слова приводятся в именительном падеже и печатаются строчными буквами каждое с новой строку. Примеры ключевых слов, требующих полного написания

Дифференциальные уравнения с частными производными, Самораспространяющийся высокотемпературный синтез, Экологически обусловленные заболевания, Обыкновенные дифференциальные уравнения, Автоматизированные системы управления, Радиационно-стимулированные процессы, Структурно-фазовые превращения, Системная красная волчанка.

#### Ключевые слова

| На русском* | На казахском* |   |
|-------------|---------------|---|
| Разработка  | Өзірлеу       |   |
| Метабиотик  | Метабиотик    | × |
| Лизат       | Лизат         | × |
| Пробиотик   | Пробиотик     | × |
| Культура    | Мәдениет      | × |

#### Примечание

| Сохранить |
|-----------|

×

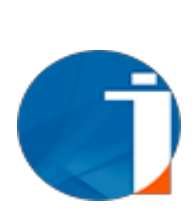

После того, как Вы нажмете на кнопку «Сохранить» указанной на рисунке выше, получите уведомление об успешном сохранении и список ваших отчёта или отчётов. В данном списке будет указан процент, который показывает готовность заполненных форм в процентах. При нажатии на этот процент (см. 1 на рис. ниже), выводиться модальное окно, которое информирует о готовности отчета

|          |                            |                | ×        |             |            |         |      |
|----------|----------------------------|----------------|----------|-------------|------------|---------|------|
| лыр      | Блок                       | Ссылка на блок |          | Fog accoupt | Mana i     |         |      |
|          | Основная информация        | Заполненко     |          |             |            |         |      |
|          | Бюджет                     | Заполнено      |          |             | Hai        | itter i | 0400 |
| исок отч | Авторы отчета              | The samureen   |          |             |            | 1       |      |
| Hamenon  | Прикрепляемые файлы        | Заполнено      |          | Примечание  |            |         |      |
| - HE     | Описание объекта (Реферат) | He sanoneec    | eyrona.d |             | <u>00%</u> | Создано | де   |

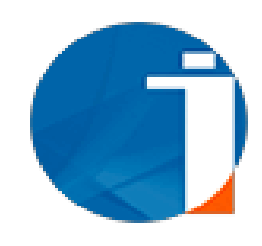

# Добавление авторов отчета

| вторы отче           | та 🧭                                                      |                                                                            |                                                                                                    |                                                                                                    |                                                                                                    |
|----------------------|-----------------------------------------------------------|----------------------------------------------------------------------------|----------------------------------------------------------------------------------------------------|----------------------------------------------------------------------------------------------------|----------------------------------------------------------------------------------------------------|
| Р Позиция            | ФИО                                                       | Участие в проекте                                                          | Дата                                                                                                    |                                                                                                    |                                                                                                    |
| Научный руководитель | Hercasicona Aron Eacourpoon /valishailtyardin.com         | Подтверждено                                                               | 07.09.2018 17:06:40                                                                                                    |                                                                                                    |                                                                                                    |
|                      |                                                           |                                                                            |                                                                                                    | •                                                                                                    |                                                                                                    |
| торы отчета          |                                                           |                                                                            |                                                                                                    | •                                                                                                    |                                                                                                    |
| Позиция              | <b>GHO</b>                                                | Ассистент                                                                  | Участие Добавить<br>проекте                                                                                               |                                                                                                    |                                                                                                    |
|                      |                                                           |                                                                            |                                                                                                    |                                                                                                    |                                                                                                    |
|                      | Позиция<br>Научный руководитель<br>ТОРЫ ОТЧЕТА<br>Позиция | Позиция ФИО<br>Наученый руководитель 1000000000000000000000000000000000000 | Позиция ФИО Участие в проекте<br>Наученый руководитель Подтверждено<br>ОТВОРЖДЕНО<br>ТОРБІ ОТЧЕТА<br>Позиция ФИО Асмствит | Позиция         ФИО         Участие в проекте         Дата           Наученый руководитель         Подтверждено         07.09.2018 17.06.40           Редективровать           ТОРЫ ОТЧЕТА           Позяция         ФИО         Участие в проекте         Дата           Подтверждено         07.09.2018 17.06.40         Редективровать         Редективровать           ТОРЫ ОТЧЕТА           Позяция         ФИО         Ассистент         Участие добовить           провяте         Добовить         подявете         Добовить | Позиция<br>Научный руководитель<br>Подтверждено 07.09.2018 17.06.40<br>Редатировать<br>2<br>ТОБЫ ОТЧЕТА<br>Позиция<br>400<br>Ассистент<br>Участия<br>Добавить<br>проекте<br>Добавить |

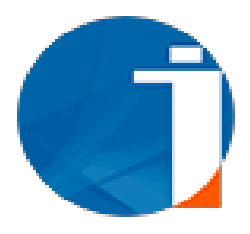

В разделе реферат необходимо заполнить *Форму заполнения для перечня опубликованных работ* в соответствии с календарным планом и прикрепить подтверждающий документ

| Форма заполнения для п       | ереченя опубликованных работ в соот            | ветствии с календарным планом      |                         |                                                                                                    |
|------------------------------|------------------------------------------------|------------------------------------|-------------------------|----------------------------------------------------------------------------------------------------|
| 1. Название публикации       |                                                |                                    | Первый автор            | Все авторы                                                                                                    |
| Uncovering Novel Association | ons in Coleoptile Architecture: First Insights | from Kazakh Spring Wheat Germplasm | Ермекбаев Канат Абаевич | Kanat Yermekbayev, Madi<br>Shoken, Lazzat Karasholakova,<br>Zhuldyz Sartbayeva, Aibek<br>Abduakassov, Kuat<br>Baimyrzayev, Hakan Ozkan,<br>Zahid Mahmood, Makpal<br>Bauyrzhan, Joerg Plieske,<br>Martin Ganal, Bakyt<br>Ainebekova, Saule Abugalieva,<br>Yerlan Turuspekov, Simon<br>Griffiths |
| Страна                       |                                                |                                    | Город                   | Год                                                                                                    |
|                              |                                                |                                    |                         | 2024                                                                                                    |
| Том                          |                                                |                                    | Номер                   | Страницы                                                                                                    |
| 0                            |                                                |                                    | 0                       |                                                                                                    |
| Международный цифров         | зой идентификатор научной публикаци            | и (doi)                            | ISSN/ISBN               | Статус                                                                                                    |
|                              |                                                |                                    |                         | В печати                                                                                                    |
| Наименование издания         |                                                |                                    | Вид публикации          | Тип публикации                                                                                                    |
| PLANTS (MDPI)                |                                                |                                    | Статья                  | Зарубежные публикации                                                                                                    |
| Web of science               | Квартиль                                       |                                    | Scopus                  | Процентиль                                                                                                    |
| Да                           | Q1                                             |                                    | Да                      | 82                                                                                                    |
| Файл                         | Язык публикации                                |                                    |                         |                                                                                                    |
| Скачать                      | Английский                                     |                                    |                         |                                                                                                    |

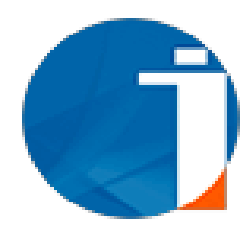

В разделе реферат необходимо заполнить Сведения об охранных документах и прикрепить подтверждающий документ

#### Сведения об охранных документах

| 1. Вид объекта                                                                                                    | Наименование объекта (RU)                                                                                                    | Наименование объекта (KZ)   |
|----------------------------------------------------------------------------------------------------|----------------------------------------------------------------------------------------------------|-----------------------------|
| Патент на изобретение                                                                                                    | Устройство для разделения газовой<br>смеси                                                                                                    | Газ қоспасын бөлу құрылғысы |
| Краткое описание проекта (RU)                                                                                                    | Краткое описание проекта (KZ)                                                                                                    | Номер охранного документа   |
| Изобретение относится к устройствам<br>для разделения газовых смесей и может<br>быть использовано для отделения<br>компонентов газовой смеси в<br>химической, биологической,<br>газодобывающей и других отраслях<br>промышленности. Сущность<br>изобретения заключается в том, что в | Өнертабыс газ қоспаларын бөлуге<br>арналған құрылғыларға қатысты және<br>химиялық, биологиялық, газ өндіру және<br>басқа салаларда газ қоспасының<br>компоненттерін бөлу үшін пайдаланылуы<br>мүмкін. Өнертабыстың мәні мынада: кіріс<br>және шығыс желілерінен, газ қоспасы<br>мен | 36985                       |
| Дата выдачи охранного документа                                                                                                    | Страна получения охранного<br>документа                                                                                                    | Срок действия               |
| 2024                                                                                                    | Казахстан                                                                                                    | 11.06.2025                  |
| Все авторы                                                                                                    | Патентообладатель                                                                                                    | МПК                         |
| Красиков С.А., Косов В.Н., Косов Е.В.,<br>Федоренко О.В.                                                                                                    | НАО "Казахский национальный<br>педагогический университет имени Абая"                                                                                                    | B01D 53/00 (2006.01)        |
| Файл                                                                                                    | Наименование организации<br>патентообладателя                                                                                                    | БИН                         |
| Скачать                                                                                                    | НАО "Казахский национальный<br>педагогический университет имени Абая"                                                                                                    | 031240004969                |

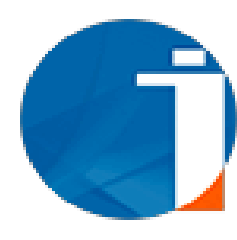

В разделе реферат необходимо заполнить «Сведения о внедрении результатов работ» и прикрепить подтверждающий документ

| Сведения о внедрении результатов работ |                                                                                                 |                                                                               |
|----------------------------------------|-------------------------------------------------------------------------------------------------|-------------------------------------------------------------------------------|
| 1. Тип внедрения                       | Наименование внедрения (RU)                                                                     | Наименование внедрения (КZ)                                                   |
| Учебный                                | Акт о внедрении завершенной научно-<br>исследовательской работы (этапа) в учебный<br>процесс    | Оқу үдерісіне аяқталған ғылыми-зерттеу<br>жұмысын (кезеңін) енгізу туралы акт |
| № документа, удостоверяющего внедрение | Дата документа, удостоверяющего внедрение                                                       | Файл                                                                          |
| 1                                      | 10.06.2024                                                                                      | Скачать                                                                       |
| Год внедрения                          | Организация                                                                                     |                                                                               |
| 2024-01-01                             | Некоммерческое акционерное общество<br>"Казахский национальный университет имени<br>аль-Фараби" |                                                                               |
| Наименование организации               | БИН                                                                                             |                                                                               |

Для того чтобы подтвердить участие авторов отчета, пользователь должен быть авторизованным в системе и нажать на меню «Члены исследовательской группы». Далее, нажать на кнопку «Действие» и «Подтвердить участие». Если автор отчета гражданин РК ему необходимо подписать с помощью ЭЦП, чтобы подтвердить участие.

| IS.NCSTE.KZ                                        | ≡                                                                                                    |                                                                         | 📢 Объявления 🤨 🗘 У                                                   | едомления 🧿 •                            |
|----------------------------------------------------|----------------------------------------------------------------------------------------------------|-------------------------------------------------------------------------|----------------------------------------------------------------------|------------------------------------------|
| Главная                                            | Фильтр<br>номер Наим                                                                                                    | менование                                                               | Заявитель                                                            | Статус                                   |
| Конкурсы 🗸                                         |                                                                                                    |                                                                         | •                                                                    | •                                        |
| Ассистент                                          | -0                                                                                                    |                                                                         |                                                                      | Отфильтровать                            |
| Член исслед. группы                                | Нлен исследовательс                                                                                                    | кой группы                                                              |                                                                      |                                          |
| Мои заявки                                         | Примечание                                                                                                    |                                                                         |                                                                      |                                          |
| Регистрация научно-<br>технической программы (НТП) | В данной форме отображаются проекты/отчеты, в которы:                                                                                                    | х Вы являетесь членом исследовательской гру                             | лпы. Для завершения процесса подачи заявки Вы дол                    | жны подтвердить участие в проекте/отчете |
| Регистрация научного проекта                       | № Номер Наименование                                                                                                    | Заявитель Период<br>реализации                                          | Группа объектов Статус Позиция в<br>ГНТЭ исследовательской<br>группе | Участие в Дата<br>проекте назначения     |
| Мои отчеты 🗸 🗸                                     | 1 Manual Monaccourse Breadlance                                                                                                    | Институт 01.01.2018 востоковедения -                                    | Создано Исполнитель                                                  | Не 2018-10-05 Действие-                  |
| Профиль                                            |                                                                                                    | им. Р.Б. 01.01.2020<br>Сулейменова                                      |                                                                      | Подвердить участие<br>Просмотр           |
| Справочник организаций                             | 2                                                                                                    | Научно - 05.08.2018<br>производственный -<br>центр зернового 29.12.2020 | Конкурс Передано Исполнитель<br>Министерства в ННС<br>сельского      | Подтверждено 2018-08-01 Действие-        |
| Эксперт 🗸                                          | and the second second second in the second second s | хозяйства им. А.И.                                                      | хозяйства                                                            |                                          |

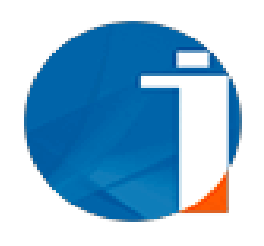

# Успешное подтверждение участии в отчете

| IS.NCSTE.KZ                                        | ≡                                                           |                                                              | ₹3 Объявле                                 | ния 🔍 🗘 Уве          | домления         |                              | ~   |
|----------------------------------------------------|-------------------------------------------------------------|--------------------------------------------------------------|--------------------------------------------|----------------------|------------------|------------------------------|-----|
| Главная                                            | Сохранено<br>Вы успешно присоединились к исследователь      | ской группе                                                  |                                            |                      |                  |                              |     |
| Конкурсы 👻                                         | Фильтр                                                      |                                                              |                                            |                      |                  |                              | -0  |
| Ассистент                                          | Номер                                                       | Наименование                                                 | Заявитель                                  |                      | Статус           |                              |     |
| Член исслед. группы                                |                                                             |                                                              |                                            | •                    |                  | _                            | •   |
| Мои заявки                                         |                                                             |                                                              |                                            |                      |                  | Отфильтров                   | ать |
| Регистрация научно-<br>технической программы (НТП) | Член исследовател                                           | тьской группы                                                |                                            |                      |                  |                              |     |
| Регистрация научного проекта                       | Примечание<br>В данной форме отображаются проекты/отчеты, в | которых Вы являетесь членом исследовательской г              | руппы. Для завершения процесса подачи :    | заявки Вы долж       | ны подтвердить у | частие в проекте/отчете      |     |
| Мои отчеты 🗸 🗸                                     | № Номер Наименование                                        | Заявитель Период                                             | Группа объектов Статус Позик<br>ГНТЭ иссле | ия в<br>ловательской | Участие в        | Дата                         |     |
| Профиль                                            |                                                             | Peansalph                                                    | групп                                      | 9<br>9               | Iposito          | nasna tonion                 |     |
| Справочник организаций                             | 1 manufactures despension concernent Demonitor              | Институт 01.01.2018<br>востоковедения<br>им. Р.Б. 01.01.2020 | Отчеты ПЦФ 2017 Создано Испол              | нитель               | Подтверждено     | 2018-10-05<br>6:38:46 Действ | ие- |
| Эксперт 🗸                                          |                                                             | Сулейменова                                                  |                                            |                      |                  |                              |     |

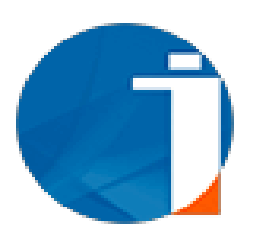

### После заполнения всех форм, необходимо нажать на кнопку «Действие» и «Подать отчет»

|     | Инвентарный<br>№ | ИРН | Наименование | Программа | Заказчик            | Заявитель           | Научный<br>руководитель | Период<br>реализации | Вид<br>исследования | Вид отчета     | Примечание | Готовность  | Статус                            |
|-----|------------------|-----|--------------|-----------|---------------------|---------------------|-------------------------|----------------------|---------------------|----------------|------------|-------------|-----------------------------------|
| 1   | _                | -   | Deserved     |           | Министерство        | <u>Национальный</u> | Second Second           | 2018 - 2020          | Прикладное          | Заключительный |            | <u>100%</u> | Создано Действие                  |
|     |                  |     |              |           | науки<br>Распублики | биотехнологии<br>РК |                         |                      |                     |                |            |             | Просмотр                          |
|     | 0                |     |              |           | Казахстан           | 10                  |                         |                      |                     |                |            |             | Просмотр ИК<br>Подать отчет       |
| 0   | бшее             |     |              |           |                     |                     |                         |                      |                     |                |            |             | 3 Редактировать                   |
| KO  | оличество 1      |     |              |           |                     |                     |                         |                      |                     |                |            |             | удалить<br>Скачать ИК на казахско |
| -38 | аписеи           |     |              |           |                     |                     |                         |                      |                     |                |            |             | Скачать ИК на русском             |

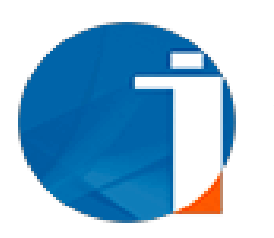

## При подаче отчета подтверждение с помощью электронной цифровой подписи (ЭЦП) обязательно

| енование об<br>Эдите наимен | Подтв         | Подтверждение действия 🛛 🕺  |                          |       |        |   |  |  |  |  |
|-----------------------------|---------------|-----------------------------|--------------------------|-------|--------|---|--|--|--|--|
|                             | Для с<br>цифр | отправки нес<br>овая подпис | обходимо эле<br>сь (ЭЦП) | ктрон | ная    | ļ |  |  |  |  |
|                             |               |                             |                          | Ok    | Отмена |   |  |  |  |  |

| Тодпись данных                    |             |                                |                        |
|-----------------------------------|-------------|--------------------------------|------------------------|
| Гип хранилища:                    |             | Персональный компьютер         |                        |
| Туть к хранилищу:                 |             | C:\Users\ ,Documents\RSA25     | 6_5f3e86e8916b29fa7340 |
| ведите пароль на хранил           | ище ключей: | *****                          | ()                     |
|                                   |             | Открыть                        | Отмена                 |
| ыберите ключ для подпі<br>RSA<©>і | иси:        | out and second a reason        | v                      |
| Данные выбранного к               | слюча       |                                |                        |
| Уникальное имя владел             | тьца:       |                                |                        |
| Срок действия:                    | 20.10.201   | 7 (17:37) - 20.10.2018 (17:37) |                        |
| Серийный номер:                   |             |                                | 6                      |
| Имя издателя:                     | ҰЛТТЫҚ К    | УӘЛАНДЫРУШЫ ОРТАЛЫҚ (RSA)      |                        |
| Алгоритм:                         | RSA         |                                |                        |
|                                   |             | Подписать                      | Отмена                 |
|                                   | 0           |                                |                        |
|                                   |             |                                |                        |

После отправки, отчет будет проверен сотрудником АО «НЦГНТЭ». Статус отчета может быть изменен на: «на доработке» или «принято»

| Введите но  | 100                     |                  |           |                | 014010                  |                      |                     |            |            |            |        |             |
|-------------|-------------------------|------------------|-----------|----------------|-------------------------|----------------------|---------------------|------------|------------|------------|--------|-------------|
| rochernethe | ции:                    |                  |           |                |                         |                      |                     |            |            | ٠          | 1      | Добавить от |
| Филь        | гр                      |                  | Наименова | ние объекта    |                         | Статус               |                     |            | Года       | жспертизы  |        |             |
|             |                         |                  | Введите   | наименование н | а русском, каза         | xc                   |                     |            | •          |            |        |             |
|             |                         |                  |           |                |                         |                      |                     |            |            |            | Найти  | Очисти      |
|             |                         |                  |           |                |                         |                      |                     |            |            |            |        | 0           |
| Спис        | ок отче                 | тов              |           |                |                         |                      |                     |            |            |            |        |             |
| Спис        | ОК ОТЧЄ<br>Наименование | тов<br>Программа | Захазчик  | Заявитель      | Научный<br>руководитель | Период<br>реализации | Вид<br>исследования | Вид отчета | Примечание | Готовность | Статус |             |

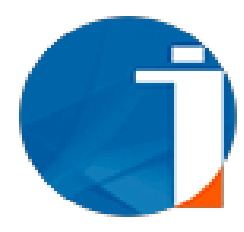

В случае, если статус отчета изменен на «на доработке», необходимо проверить примечание. Далее исправить замечания согласно примечания и заново подать

| Введите номер п                             | осрегистрации               | аирен        | icipa     | ции от                                                            | гчета                                                                                                    |              |             |                     |               |            | ~           | F                                                    | обавить отче          |
|---------------------------------------------|-----------------------------|--------------|-----------|-------------------------------------------------------------------|----------------------------------------------------------------------------------------------------|--------------|-------------|---------------------|---------------|------------|-------------|------------------------------------------------------|-----------------------|
| Фильтр                                      |                             |              | Ная       | менование объе                                                    | кта                                                                                                    | Статус       |             |                     |               | Год экспеј | этизы       |                                                      |                       |
| Список                                      | отчет                       | ов           | Decrement | 3                                                                 | 2                                                                                                    | Manage       | Паршая      | 9-s                 | Des aniers    | Devenance  | Formation   | Найти                                                | Очистите              |
| <ul> <li>инвентарный</li> <li>Ne</li> </ul> | игп                         | паименование | программа | заказчик                                                          | заремтель                                                                                                   | руководитель | реализации  | оид<br>исследования | сид отчета    | примечание | готовность  | Статус                                               |                       |
|                                             |                             |              |           |                                                                   |                                                                                                    |              |             |                     |               |            |             |                                                      |                       |
| 1                                           | district increase<br>(21.52 |              |           | Министерство<br>образования<br>и наухи<br>Республики<br>Казахстан | РГП на ПХВ «Восточно-<br>Казахстанский государственный<br>университет имени<br>С Аманжолова» Переоформление |              | 2018 - 2020 | Прикладное          | Промежуточный |            | <u>100%</u> | На доработка<br>(Примечание)<br>Просмотр<br>Просмотр | <b>Действие</b><br>ИК |

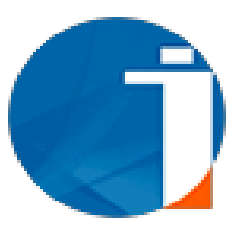

### Межгосударственный стандарт ГОСТ 7.32-2017 «Отчет о научно-исследовательской работе»

#### FOCT 7.32-2017

#### МЕЖГОСУДАРСТВЕННЫЙ СТАНДАРТ

Система стандартов по информации, библиотечному и издательскому делу

ОТЧЕТ О НАУЧНО-ИССЛЕДОВАТЕЛЬСКОЙ РАБОТЕ

Структура и правила оформления

System of standards on information, librarianship and publishing. The research report. Structure and rules of presentation

Текст Сравнения ГОСТ 7.32-2017 с ГОСТ 7.32-2001 см. по <u>ссылке</u>. - Примечание изготовителя базы данных.

MKC 01.140.20

Дата введения 2018-07-01

#### Предисловие

Цели, основные принципы и основной порядок проведения работ по межгосударственной стандартизации установлены в <u>ГОСТ 1.0-2015</u> "Межгосударственная система стандартизации. Основные положения" и <u>ГОСТ 1.2-2015</u> "Межгосударственная система стандартизации. Стандарты межгосударственные, правила и рекомендации по межгосударственной стандартизации. Правила разработки, принятия, обновления и отмены"

#### Сведения о стандарте

1 РАЗРАБОТАН Федеральным государственным бюджетным учреждением науки "Всероссийский институт научной и технической информации Российской академии наук" в рамках Технического комитета по стандартизации ТК 191 "Научно-техническая информация, библиотечное и издательское дело"

2 ВНЕСЕН Федеральным агентством по техническому регулированию и метрологии

З ПРИНЯТ Межгосударственным советом по стандартизации, метрологии и сертификации (протокол от 25 сентября 2017 г. N 103-П) За принятие проголосовали:

| Краткое наименование<br>страны по <u>МК (ИСО</u><br><u>3166) 004-97</u> | Код страны по<br><u>МК (ИСО 3166)</u><br>004-97 | Сокращенное<br>национального<br>стандартизации | наименование<br>органа по |  |
|-------------------------------------------------------------------------|-------------------------------------------------|------------------------------------------------|---------------------------|--|
| Армения                                                                 | АМ                                              | Минэкономики<br>Армения                        | Республики                |  |
| Казахстан                                                               | кz                                              | Госстандарт<br>Казахстан                       | Республики                |  |
| Киргизия                                                                | кG                                              | Кыргызстандарт                                 |                           |  |
| Россия                                                                  | RU                                              | Росстандарт                                    |                           |  |

#### (Поправка. ИУС N 3-2020).

4 Приказом Федерального агентства по техническому регулированию и метрологии от 24 октября 2017 г. N 1494-ст межгосударственный стандарт ГОСТ 7.32-2017 введен в действие в качестве национального стандарта Российской Федерации с 1 июля 2018 г.

#### 5 B3AMEH FOCT 7.32-2001

6 ПЕРЕИЗДАНИЕ. Февраль 2018 г.

Информация об изменениях к настоящему стандарту публикуется е ежегодном информационном указателе "Национальные стандарты", а текст изменений и поправок - е ежемесячном информационном указателе "Национальные стандарты". В случае пересмотра (замены) или отмены настоящего стандарта соответствующее уведомление будет опубликовано е ежемесячном информационном указателе "Национальные стандарты". Соответствующая информация, уведомление и тексты размещаются также в информационной системе общего пользования - на официальном сайте Федерального агентства по техническому регулированию и метрологии в сети Интернет (www.gost.ru)

ВНЕСЕНЫ: поправка, опубликованная в ИУС N 2, 2019 год; поправка, опубликованная в ИУС N 3, 2019 год

Поправки внесены изготовителем базы данных

Для подачи КС необходимо перейти на страницу «Мои отчеты» и выбрать пункт «Краткие Сведения». Далее введите ранее полученный номер государственной Регистрации, после выберите тип подаваемого КС и нажмите на кнопку «Добавить отчет»

| Главная                                            | чорма поиска                                |                      | истраци                            |                                      | х сведении                                                     |                                                   |                      |                     |                     |            |            |                 | _          |
|----------------------------------------------------|---------------------------------------------|----------------------|------------------------------------|--------------------------------------|----------------------------------------------------------------|---------------------------------------------------|----------------------|---------------------|---------------------|------------|------------|-----------------|------------|
|                                                    | Введите номер госрегистрации:               | 0                    | 124PK01124                         |                                      |                                                                |                                                   |                      |                     |                     | ~          |            |                 | Добавить   |
| Конкурсы 🗸 🗸                                       | Фильтр                                      |                      |                                    |                                      |                                                                | 16 2025                                           |                      |                     |                     |            |            | _               |            |
| Сбор приоритетов 🗸 🗸                               | Номер                                       |                      |                                    | Наименование объект                  | га                                                             | Краткие сведения 2025<br>Статус                   |                      |                     | Год экс             | пертизы    |            |                 |            |
| Ассистент                                          |                                             |                      |                                    | Введите наименова                    | ние на русском, казахском или английском                       | 8                                                 |                      |                     | ~ [                 |            |            |                 |            |
| Член исспед./проектной группы                      | П Только дочерные                           |                      |                                    |                                      |                                                                |                                                   |                      |                     |                     |            |            | Найти           | Очистить   |
| Мои заявки                                         |                                             |                      |                                    |                                      |                                                                |                                                   |                      |                     |                     |            |            |                 |            |
| Регистрация научно-                                | Краткие сведе                               | ения                 |                                    |                                      |                                                                |                                                   |                      |                     |                     |            |            |                 |            |
| технической программы (НТП)                        | Пользовательская                            | а инструкці          | ия по подач                        | че отчета по Г                       | рантовому финансирова                                          | нию 🔀                                             |                      |                     |                     |            |            |                 |            |
| Регистрация научно-<br>технической программы (НТП) | # Регистрационный номер<br>кратких сведении | ИРН                  | Заказчик                           |                                      | Заявитель                                                      | Научный руководитель                              | Период<br>реализации | Вид<br>исследования | Вид отчета          | Примечание | Готовность | Статус          |            |
| OE3 VIPH                                           | 1 0324PK02066                               | AP22688584-<br>KC-24 | Министерство на<br>образования Рес | ауки и высшего<br>спублики Казахстан | <u>Международный транспортно-<br/>гуманитарный университет</u> | surname 35357 firstname 35357<br>patronymic 35357 | 2024 - 2026          | Прикладное          | Краткие<br>сведения |            | 100%       | Одобрено<br>ННС | Действие - |
| Регистрация научного проекта                       | Общее количество 1 записей                  |                      |                                    |                                      |                                                                |                                                   |                      |                     |                     |            |            |                 |            |
| Регистрация научного проекта<br>без ИРН            |                                             |                      |                                    |                                      |                                                                |                                                   |                      |                     |                     |            |            |                 |            |
| Мои отчеты 🗸                                       |                                             |                      |                                    |                                      |                                                                |                                                   |                      |                     |                     |            |            |                 |            |
| Список отчетов                                     |                                             |                      |                                    |                                      |                                                                |                                                   |                      |                     |                     |            |            |                 |            |
| Краткие сведения                                   |                                             |                      |                                    |                                      |                                                                |                                                   |                      |                     |                     |            |            |                 |            |
| • Список квартальных отчетов                       |                                             |                      |                                    |                                      |                                                                |                                                   |                      |                     |                     |            |            |                 |            |
| Список годовых отчетов                             |                                             |                      |                                    |                                      |                                                                |                                                   |                      |                     |                     |            |            |                 |            |
| диссертации 🗸                                      |                                             |                      |                                    |                                      |                                                                |                                                   |                      |                     |                     |            |            |                 |            |

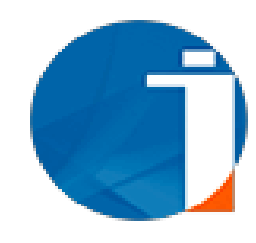

### Заполните раздел КС и нажмите «сохранить»

| Основная информация | 🖸 Бюджет | 📽 Kpa                     | аткие сведения                                                                                                    | 🗞 Прикрепляемые файлы                                                                                                    | 🔳 Реферат                                                                                     |                                                                                                    |
|---------------------|----------|---------------------------|----------------------------------------------------------------------------------------------------|----------------------------------------------------------------------------------------------------|-----------------------------------------------------------------------------------------------|----------------------------------------------------------------------------------------------------|
|                     | I        | Краткие с                 | ведения                                                                                                    | •                                                                                                    |                                                                                               |                                                                                                    |
|                     |          | Шифр<br>задания,<br>этапа | Наименование раб<br>выполнения                                                                                                    | бот по Договору и основные эт                                                                                                    | гапы его                                                                                      | Основные результаты                                                                                                    |
|                     |          | 2                         | Создание приложен<br>узконаправленным<br>логопедии и тифлои<br>университета. Разр<br>тифлокомментиров<br>изучения аудиосист<br>зрения. Разработка<br>учебника по тифлои<br>рекомендаций по р | ния к учебнику в виде глоссария<br>текстам. Работа в научных лабо<br>комментирования Кентского госу,<br>аботка методики обучения тифли<br>анию. Посещение Британского м<br>темы тифлоперевода для людей<br>и разделов приложения-глоссари<br>комментированию и практически<br>аботе с контентом учебника. | по<br>раториях<br>дарственного<br>опереводу и<br>узея для<br>с проблемами<br>я на основе<br>х | на казахском языке:<br>Зерттеу мәселелері бойынша теориялық талдау, Оқу глоссарийлерін құрудың отандық және шетелдік<br>тәжірибесін талдау және оларды оқу процесінде пайдалану, оқу-бағдарламалық құркаттаманы, глоссарийдің<br>құрамына кіретін оқу құралдарын талдау жүргізілді. Оқу глоссарийінің функциялары туралы түсінік зерттелді,<br>оның құрамында құзыреттілік тәсіл шеңберінде оқу ақпаратын іздеу өрекеттерінен тыс заңды іс-өрекетті<br>қалыптастыратын функция негізделген, глоссарийдің тұжырымдамалық және тұжырымдамалық сипаттамалары<br>глоссарийдің мазмұнының компоненттерін анықтайтын ерекшеліктер, глоссарийдің құрастыруға қойылатын<br>заманауи тәсілдер мен негізгі талаптар, глоссарийді құрастыру әдістемесі зерттелді. 2024 жылғы сәуірде Астан<br>қ., Қазақстанда өткен "Аударма. Тіп. Мәдениет: цифрлық дәуірдегі мәдениетаралық коммуникация" атты<br>халықаралық ғылыми-практикалық конференциясына қатысу үшін 2 мақала дайындалды (конференцияның<br>беттеу үдерісіндегі жинағы, конференцияға қатысқаны туралы растамасы бар анықтамалар қоса берілді).                            |
|                     |          |                           |                                                                                                    |                                                                                                    |                                                                                               | на русском языке:<br>Произведен теоретический анализ по проблематике исследования, анализ отечественного и зарубежного опыта<br>создания учебных глоссариев и их использование в процессе обучения, анализ учебно-программной<br>документации, учебных пособий включающих в состав глоссарии. Изучено представление о функциях учебного<br>глоссария, в составе которого обоснована закономерная деятельностно-формирующая функция, выходящая за<br>пределы действий поиска учебной информации в рамках компетентностного подхода Определены<br>концептуально-понятийные характеристики глоссария, особенности, обуславливающие компоненты<br>содержания глоссария, современные подходы и основные требования к составлению глоссария, изучена<br>методика составления глоссария. Подготовлены 2 статьи для участия в международной научно-практической<br>конференции «Перевод. Язык. Культура: межкультурная коммуникация в цифоровую элоху», которая проходила<br>в апреле 2024 г., в г. Астана, Казахстан (сборник конференции в процессе верстки, справки с подтверждением<br>об участии в конференции прилагаются). |
|                     |          | 2.1                       | Создание приложен<br>узконаправленным<br>логопедии и тифло<br>университета. Обсу<br>учебника с учеными                                                                                       | жения к учебнику в виде глоссария по<br>ым текстам. Работа в научных лабораториях<br>рлокомментирования Кентского государственного<br>Убсуждение контента методической составляющей<br>ными Кентского государственного университета.                                                                      |                                                                                               | на казахском языке:<br>Оқулыққа глоссарий құру бойынша жұмыс жүргізілді жұмыс барысында көп мағыналы терминдер анықталды,<br>опар тар бағытталған мәтіндерде әртүрлі мағыналарға ие болады, бірақ сонымен бірге жалпы тілдік мағынамен<br>семантикалық байланысты сақтайды. Бір мағыналы терминдер, белгілі бір аймаққа немесе бағытқа бір<br>мағыналы терминдер де анықталды. Тифлокондуктивті технологиялар зерттелді, оған тифлокомментация,<br>суреттер мен заттарды бөлісу арқылы байланыс, сенсорлық бейімделу және интеграция, арнайы ауызша<br>түсіндірмесіз түсініксіз кеңістіктер немесе әрекеттер кіреді. Тифлокондуктивті технологиялар сенсомоторлы<br>дамуды диагностикалауды қамтитын әдістер мен әдістемелер кешені ретінде айқындалды; жеке тәрбие-білім<br>беру бағытын әзірлеу (сенсомоторлы даму қартасы негізінде); тәрбие-білім беру кеңістігін жобалау-құрылымдау<br>(құрылымдық оқыту; тифлокомментация; қоршаған кеңістікті кинестетикалық талдау).                                                                                                    |
|                     |          |                           |                                                                                                    |                                                                                                    |                                                                                               | на русском языке:<br>Проведена работа на созданием глоссария к учебнику В процессе работы были определены многозначные<br>термины, которые приобретают различные значения в узконаправленных текстах, но при этом сохраняют<br>смысловую связь с общеязыковым значением. Также были определены однозначные термины, термины с<br>единственным значением к конкретной области или направлении. Исследованы тифлокондуктивные<br>технологии, которые включают тифлокомментирование, коммуникации с помощью обмена картинками и                                                                                                    |

|                                                                                                    | _                                                                                                    | НЦГНТЭ                                                                                                    |
|----------------------------------------------------------------------------------------------------|----------------------------------------------------------------------------------------------------|----------------------------------------------------------------------------------------------------|
| <u>Sir</u>                                                                                                    |                                                                                                    | НАЦИОНАЛЬНЫЙ ЦЕНТР ГОСУДАРСТВЕННОЙ<br>НАУЧНО-ТЕХНИЧЕСКОЙ ЭКСПЕРТИЗЫ                                                                                                    |
| КОМИТЕТ НАУКИ<br>МИНИСТЕРСТВА НАУКИ<br>И ВЫСШЕГО ОБРАЗОВАНИЯ<br>РЕСПУБЛИКИ КАЗАХСТАН<br>Уведомление об ответственности<br>Я, пользователь автоматизированной информационни<br>государственной научно-технической экспертизы» (да                                   | АО «НАЦИОНАЛЬНЫЙ ЦЕНТР<br>ГОСУДАРСТВЕННОЙ НАУЧНО-<br>ТЕХНИЧЕСКОЙ ЭКСПЕРТИЗЫ»<br>ОЙ СИСТЕМЫ АО «Национальный центр<br>влее – АИС АО "НЦГНТЭ"), продолжая работу                                | Eng Қаз Рус<br>Войти или зарегистрироваться через<br>Цифровой Научный Портал<br>(https://science.astanahub.com/)<br>Логин или Почта*<br>email or login<br>Пароль*<br>Запомнить меня. Забыли пароль? |
| на интернет-ресурсе АИС АО "НЦГНТЭ" подтверждаю<br>все осуществленные действия в соответствии с Прика<br>инноваций и аэрокосмической промышленности Ресс<br>№ 395/НҚ «Об утверждении Правил сбора, обработк<br>Республики Казахстан от 24 ноября 2015 года № 418-1 | свое согласие, что несу ответственность за<br>зом Министра цифрового развития,<br>публики Казахстан от 21 октября 2020 года<br>и персональных данных» и Законом<br>/ ЗРК «Об информатизации». | Войти Регистрация<br>Корректировка авторизационных данных<br>(для резидентов)                                                                                                    |
| Мы рады приветствовать Вас в информационной сис<br>программно-целевом финансировании по научным и<br>программам.                                                                                                    | теме для подачи заявок на участие в грантовом и<br>и (или) научно-техническим проектам и                                                                                                    | Анкета для экспертов по проектам коммерциализации РННТД                                                                                                    |
| Call-center:<br>+7 (727) 344 1110<br>Время работы: пн пт., 9:00 – 18:00, обед 13:00 – 14:00.<br>Обратная связь: support@ncste.kz, info@ncste.kz.                                                                                                    |                                                                                                    | <ul> <li>Результаты объектов ГНТЭ</li> <li>Сведения о реализации научных и (или)<br/>научно-технических проектов и программ</li> </ul>                                                              |
| Если Вы написали вне рабочего времени или в выходные<br>рабочий день до 11-00.                                                                                                    | е дни, ответ на вопрос Вы получите на следующий                                                                                                    | <ul> <li>Часто задаваемые вопросы</li> <li>Все инструкции</li> </ul>                                                                                                    |
|                                                                                                    |                                                                                                    | В Подача заявки от физ. лица                                                                                                    |
|                                                                                                    |                                                                                                    | С Подача заявки от юр. лица                                                                                                    |

### нцгнтэ

© 2025, АО Национальный Центр Государственной Научно-Технической Экспертизы

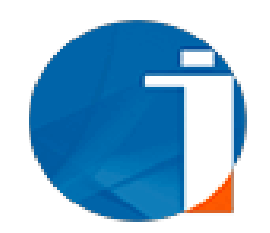

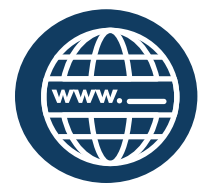

www.ncste.kz

# Спасибо за внимание!

По всем вопросам обращаться в Департамент формирования информационных ресурсов АО «НЦГНТЭ» по тел. : +7 (727) 344 11 10 вн. 400, 401, 402, 404

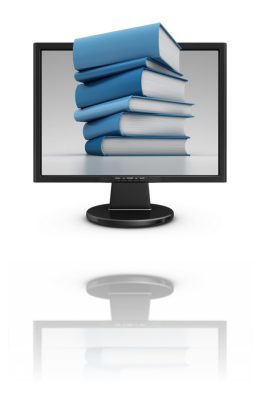

Алматы, 2025